# **Steps for EPS-95 enhanced pension-filling forms**

#### For retired employees:

- Go to site sahyog.bokarosteel.in. It is a desktop version.
- Go to EPS-95 tab
- · Click on 'employer's certificate' and download it.
- To download Employee's undertaking, Click on 'employee's undertaking' and login with staff no. and date of birth.
- Enter your mobile no., email id, PPO no., and current address. Click on submit. Data once submitted, cannot be reset.
- · An undertaking will be generated, download it,
- Print both employer's certificate and employee's undertaking, sign it, to upload at EPFO website.
- Then go to EPFO site at the URL https://unifiedportal-mem.epfindia.gov.in/memberinterface
- Click on exercise of joint option
- Put UAN, Name as per UAN/Aadhaar, Date of Birth as per UAN, Aadhaar Number, Mobile number Linked to Aadhaar, then Click Get OTP.
- Click on validate OTP
- Tick the Check Box under Disclaimer
- Details will get auto Populated, optional details which are blank, if available with Employee
  can be also filled, put personal email ID & <u>Aadhaar</u> linked Bank Account Number and IFSC
  Code.
- Click YES in point 1, 2&4. Upload employer's certificate in Point 1 & 2, Click NO in point 3, and upload 'undertaking' in point 4.
- Enter Place & click 'I agree'. Enter Captcha and click 'Submit application'.

#### Note:

Please make sure all these formalities have to be completed by 17.04.2023.

# **For EPS 95 – For Ex-Employee** login to Sahyog.bokarosteel.in

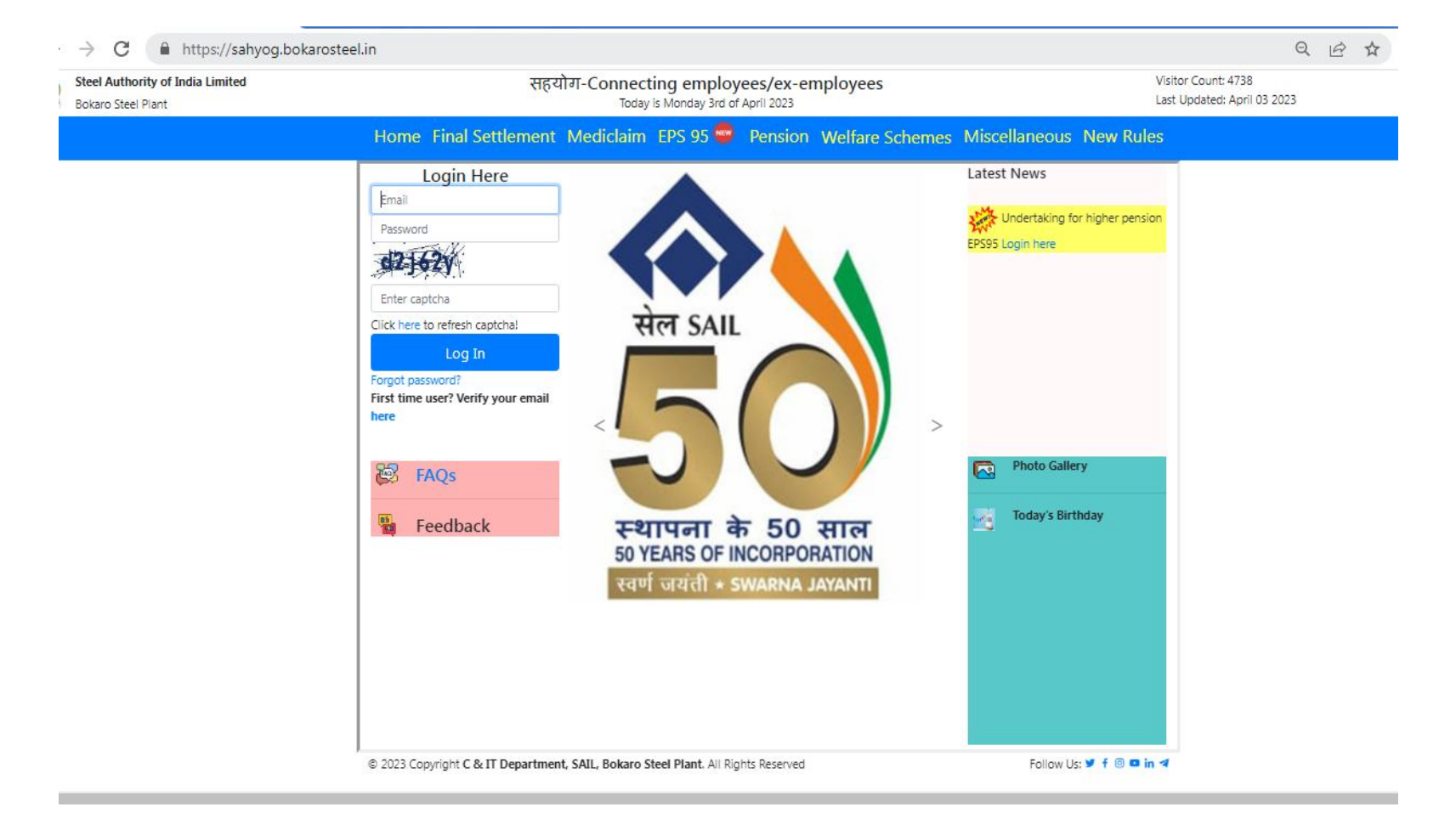

# Click to EPS 95

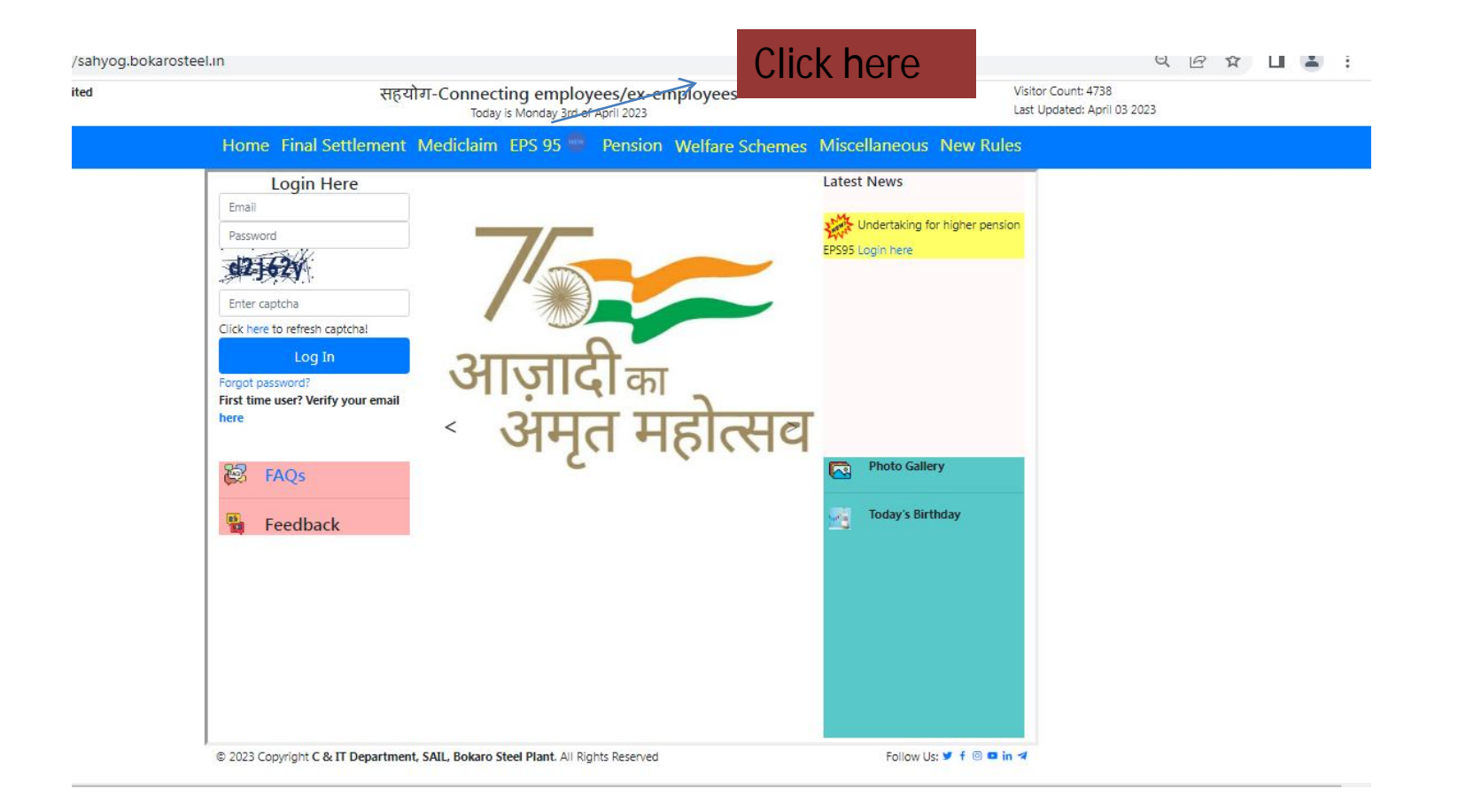

Login screen for ex employee User name- Staff no Password-DOB (date of birth)

| Log III                      |   |                                                                                                    |
|------------------------------|---|----------------------------------------------------------------------------------------------------|
| USERNAME[STAFF NUMBER]       |   |                                                                                                    |
| Usemame                      |   | Welcome to EPS Login                                                                                  |
| PASSWORD [D.O.B IN DDMMYYYY] |   | Page                                                                                                  |
| Password                     | ۲ | Please use your Staff number as username and you<br>Date of Birth as per BSL records as your password |
| Login                        |   |                                                                                                    |
| Datura ta Hama Dara          |   |                                                                                                    |

# Enter your Staff number as username and dob in DDMMYYYY format as password (no hyphen or slashes)

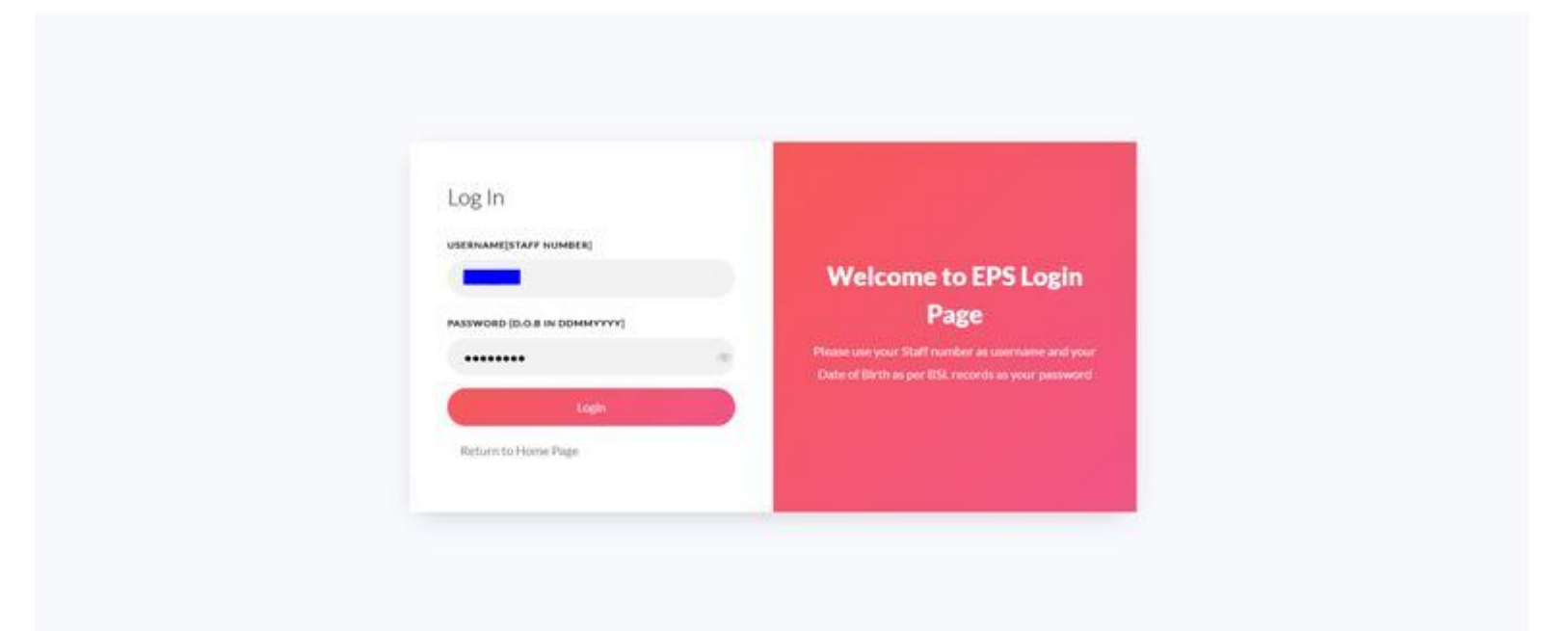

# Menu has Circular, employer's certificate, employee's undertaking

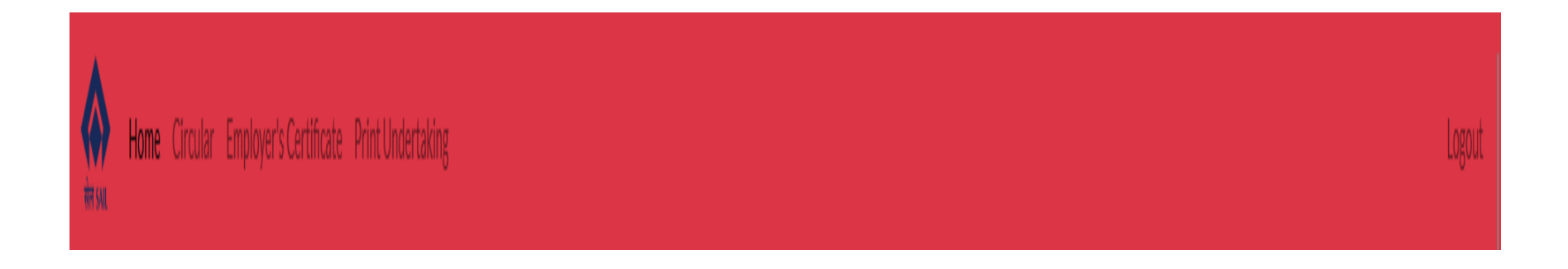

# Enter Mobile no. Email-id ,PPO no. & Current Address

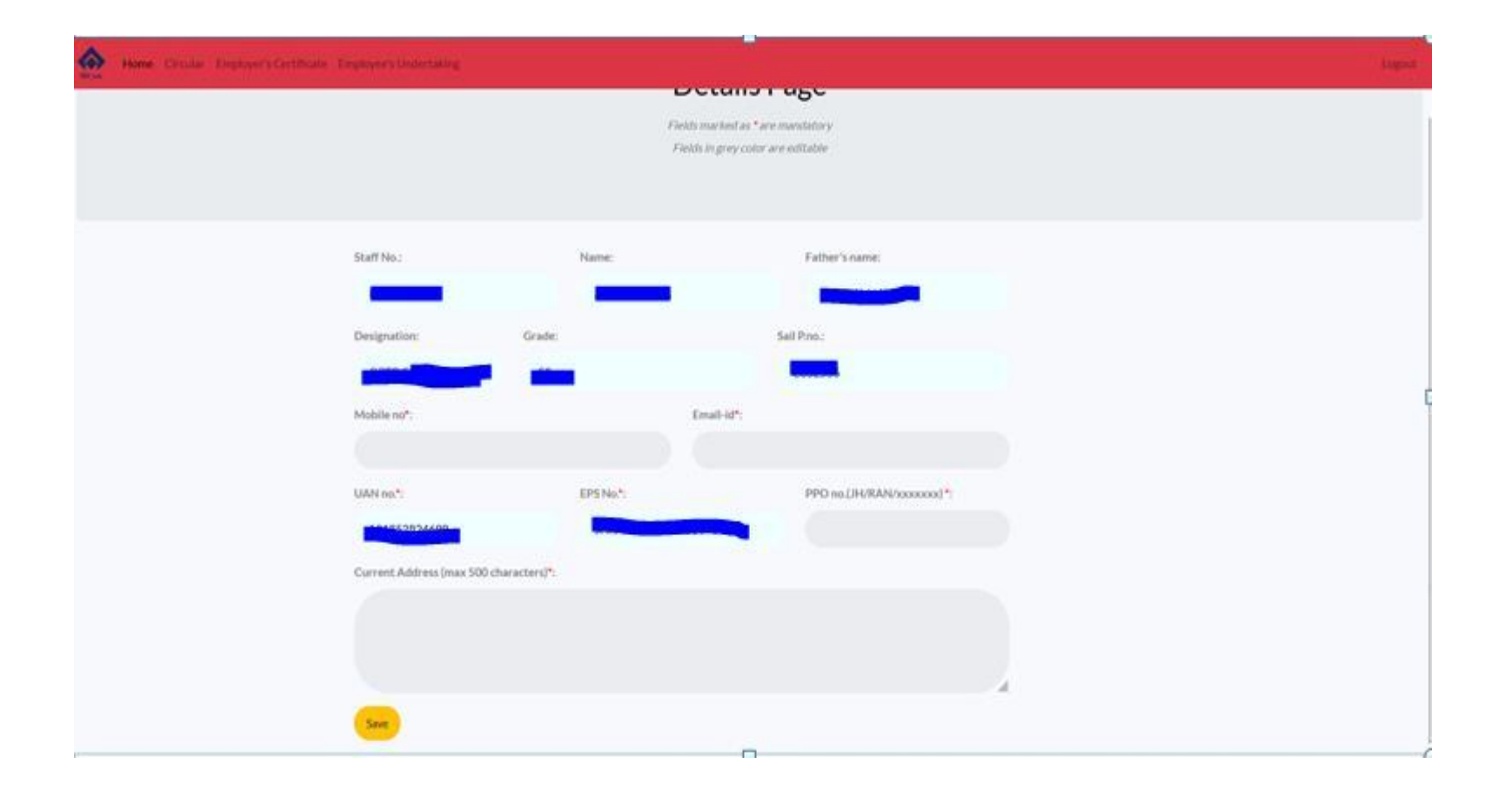

## Data to be save & submit

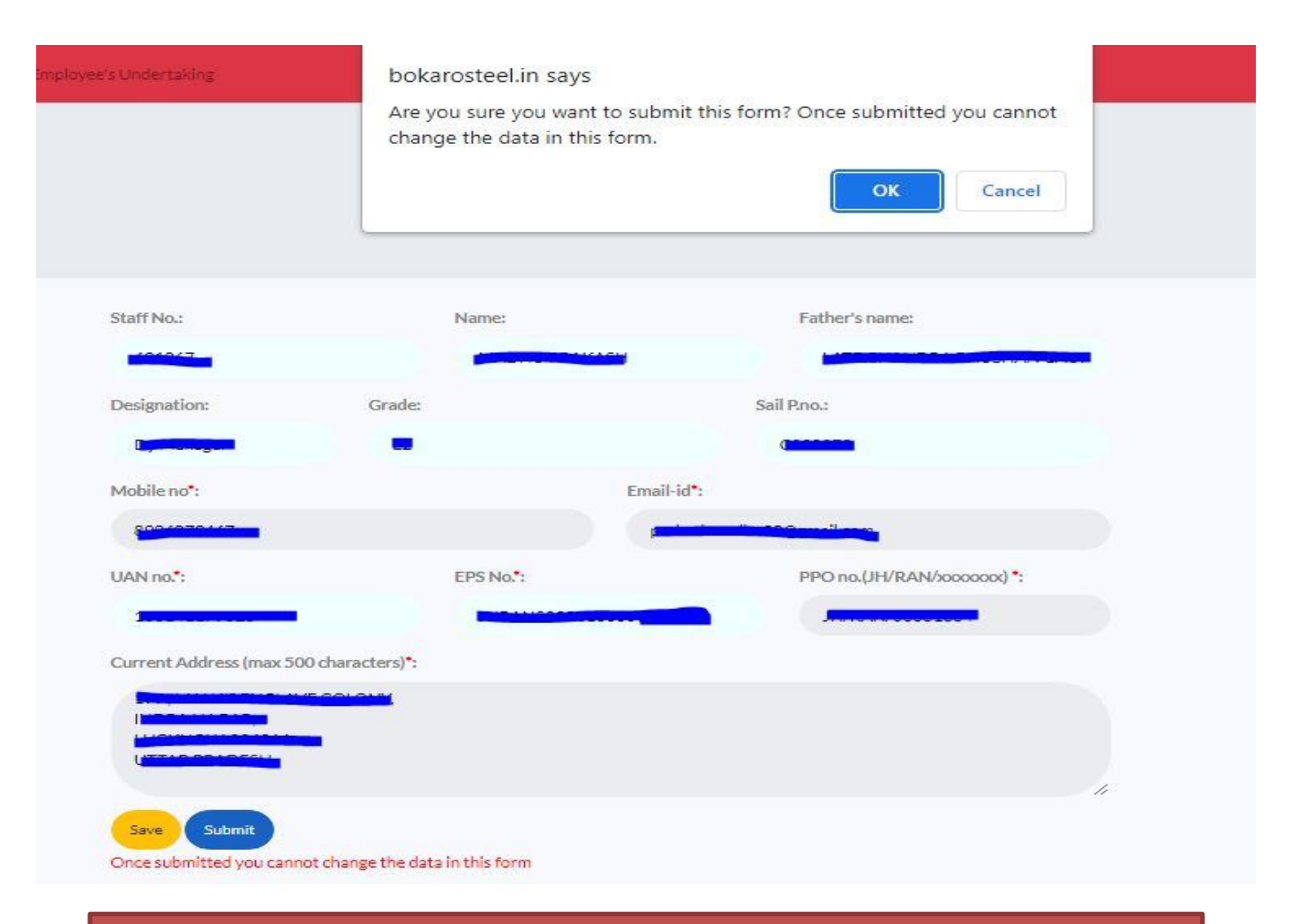

#### Data once submitted, can't be reset.

# \* Notes

- Case:1 User has logged for the first time he will see a details page to fill for his undertaking with only save button. Once saved both save and submit button will be enabled.
- Case 2: User has logged before and saved his details for undertaking. After login he will see a details page with both save and submit option
- Menu bar for case 1 and case 2:

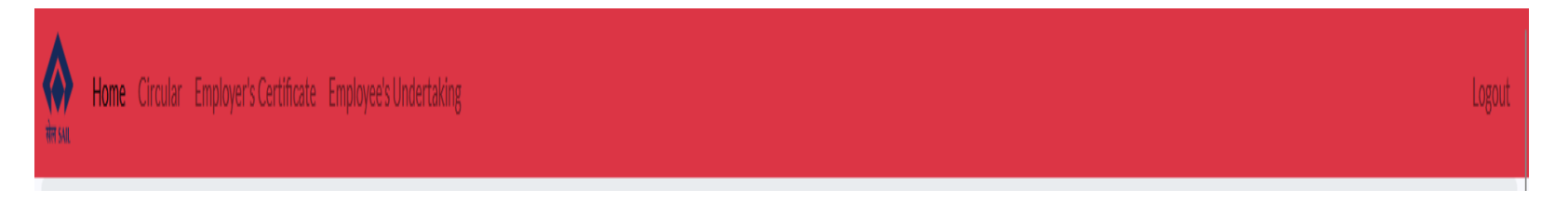

# \* Notes

- Case 3: User has already submitted the form. When he logs in , he will see the page with filled in annexure-2 for either print or save as PDF.
- Menu bar for case 3:

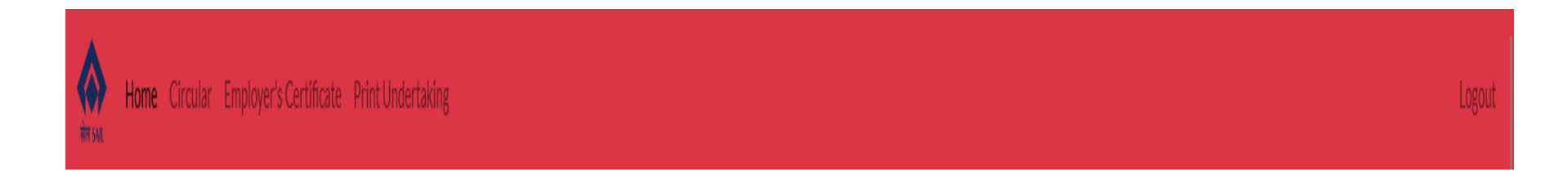

# Undertaking-self Download as PDF screen shot

| Steel Authority Of India Limited<br>Bokaro Steel Plant<br>:: 04/04/23 Annexure-2                                                  |
|----------------------------------------------------------------------------------------------------|
| E 04/04/23 Annexure-2                                                                                                    |
| :: 04/04/23 Annexure-2                                                                                                    |
|                                                                                                    |
| UNDERTAKING                                                                                                    |
| Authority of Traities to Blace Steel Fiblicyces Provident Fund,<br>in Main Auditating, Taget Blace<br>Steel City,<br>more 527803. |

## Download - Employer Certificate

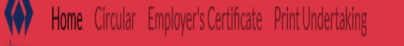

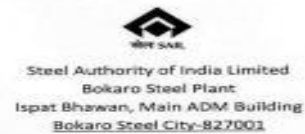

Annexure-1

Certificate in lieu of permission required under clause 26(6) of the EPF scheme, 1952

This certificate is being issued to the employees/ex-employees of Steel Authority of India Limited, Bokaro Steel Plant, as per the requirement mandated vide EPFO Circular No. Pension/2022/56259/16541 dated 20<sup>th</sup> February, 2023.

As per clause 6(vii) of the circular, members are required to submit the proof of remittance of employer's share in Provident Fund on higher wages exceeding the prevalent wage ceiling and proof of joint option under Para 26(6) of EPF Scheme.

Board of Trustees for Bokaro Steel Employees Provident Fund is an exempted Provident Fund Trust received exemption under Para 27A of the EPF & MP Act 1952 and the rules of PF Trust is duly approved by the EPFO.

We hereby certify that the employees/ex-employees of SAIL, Bokaro Steel Plant are/were members of the Board of Trustees for Bokaro Steel Employees Provident Fund, an exempted Provident Fund Trust received exemption under para 27A of the Employees Provident Fund Scheme, 1952.

As per the approved rules of the Board of Trustees for Bokaro Steel Employees Provident Fund, (Relevant Rules governing the membership, contribution by members and contribution by employer are: Rule 8(a), 15(a), 15(b) and 16(a)) employer and employee have been contributing to Provident Fund on full/actual wages (salary ever since the employee becoming a member of the Fund. It is further certified that inspection charges are being paid on actual wages and accounts of Board of Trustees for Bokaro Steel Employees Provident Fund are being audited by EPFO, from time to time.

SAIL, Bokaro Steel Plant employees are, therefore fulfilling criteria stipulated by EPFO circular dated 20.02.2023 and are eligible for exercising option for higher pension. This certificate is being submitted as a proof for remittance of employer's share in Provident Fund on higher wages exceeding the prevalent wage celling and proof of joint option under Para 26(6) of Employees' Provident Fund Scheme, 1952 to enable the members to submit their option for higher pension.

> For & on behalf of Board of Trustees for Bokaro Steel Employees Provident Fund

(Vinod Kumar) (Trustee-Secretary)

STEEL EMPLOYEES PROVIDENT TONO

Place: Bokaro Steel City Date:29<sup>th</sup> March,2023

# \* Note

- Download Employer's certificate & Employee's Undertaking and Save it .
- Print and sign the above documents for later uploading at EPFO site.

# **Print Screenshot:** when using print option users are requested to change two options:

1) Set Margins to minimum in page setting

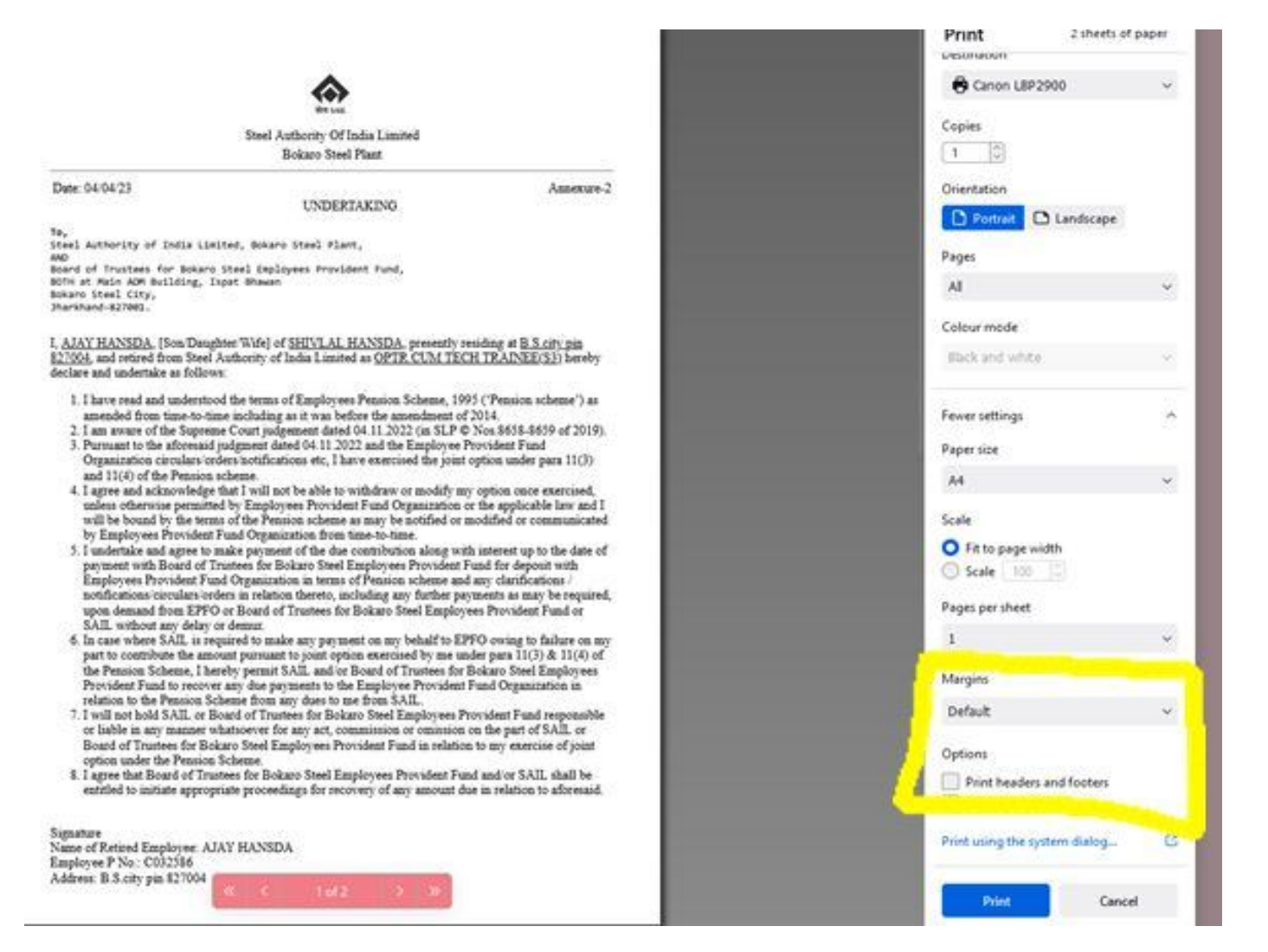

# 2) print headers and footers and set paper size to A4 if not selected already.

|                                                                                                    | ~                                                                                                    | ~                                                                                           | _ |
|----------------------------------------------------------------------------------------------------|----------------------------------------------------------------------------------------------------|---------------------------------------------------------------------------------------------|---|
| https://bokarosteel.in/sahyog/eps95/print_annex2.php                                                                                                    | ਸ਼<br>                                                                                                    | 23                                                                                          |   |
|                                                                                                    | Print 1 sheet                                                                                                    | of paper                                                                                    |   |
| <ul> <li>Bard Andriny Of India Limited Boards Steel Plans</li> <li>Dere (19942)</li> <li>Ansecure 2</li> <li>UNDERTAKING</li> <li>Ansecure 3</li> <li>Ansecure 4</li> <li>Ansecure 4</li></ul> | Destination Copies Copies Copies Corientation Corientation Pages All Colour mode Black and white Fewer settings Paper size A4 Scale Print Ca | r<br>r<br>r<br>r<br>r<br>r<br>r<br>r<br>r<br>r<br>r<br>r<br>r<br>r<br>r<br>r<br>r<br>r<br>r |   |

# **Process at EPFO site**

- After downloading the forms, go to EPFO website at the below mentioned link:
- URL for Application for validation of joint option https://unifiedportalmem.epfindia.gov.in/memberinterface/

# Click on the link where 'NEW' is flashing

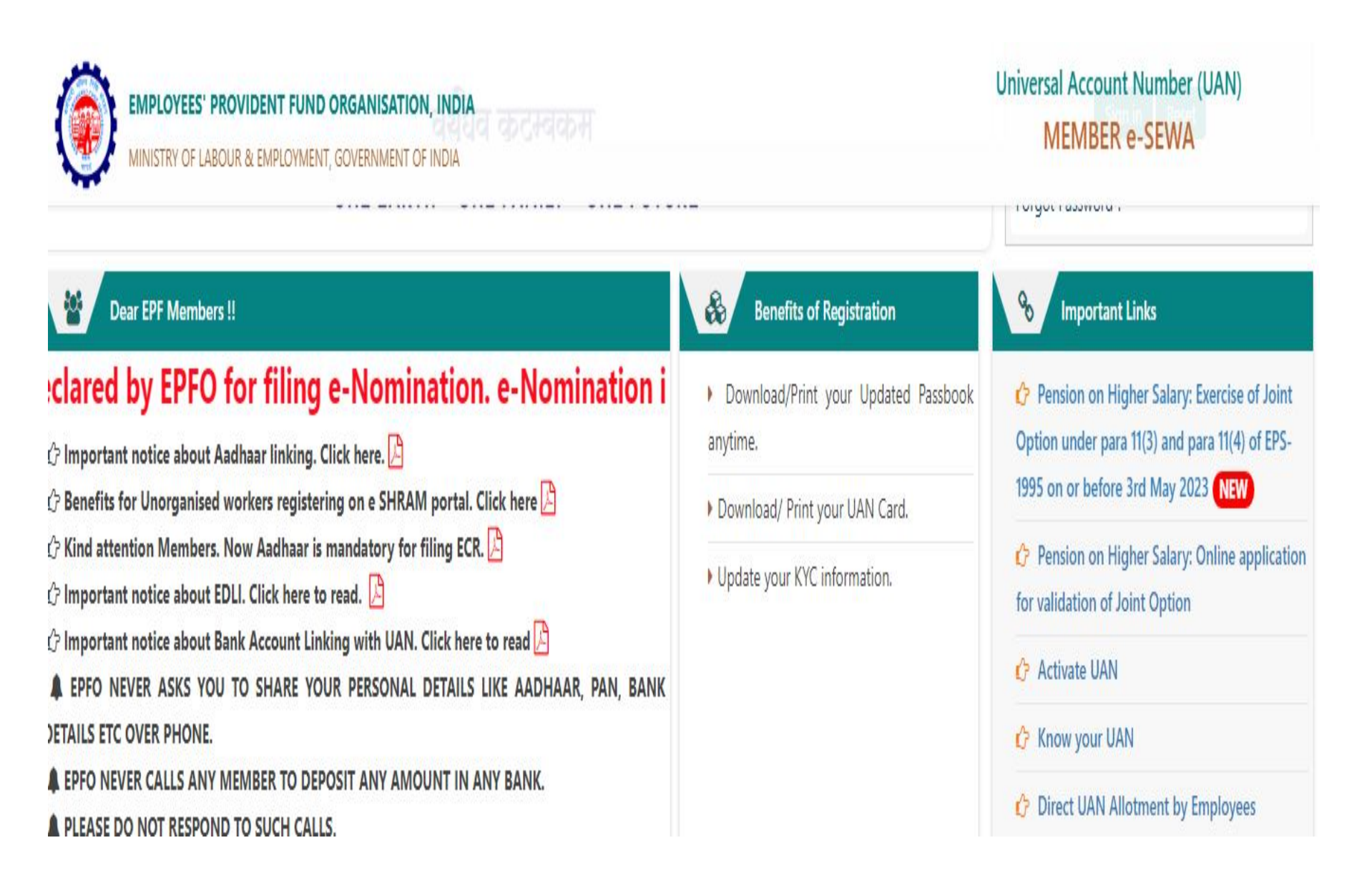

# On clicking the URL, below page will appear-

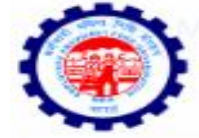

EMPLOYEES' PROVIDENT FUND ORGANISATION, INDIA MINISTRY OF LABOUR & EMPLOYMENT, GOVERNMENT OF INDIA

Exercise of joint option for the Employees who were in service prior to 01.09.2014 and continued to be in service on or after 01.09.2014 but could not exercise joint option under erstwhile proviso to para 11(3) of EPS-1995

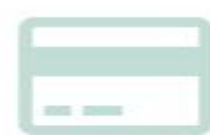

Click Here 🕄

#### INSTRUCTIONS FOR UAN BASED

O The following information being entered should be as per

EPFO records

- 1. UAN of member
- Member's Aadhaar number, Name and Date of birth should be as available in EPFO records.

Member should have a valid Aadhaar linked mobile number which is as per UIDAI records.

#### Put UAN, Name as per UAN/Aadhaar, Date of Birth as per UAN, Aadhaar Number, Mobile number Linked to Aadhaar, then Click Get OTP

| 1                                                                   | 2                                                                                                    | 3                                                                                                    | 4                                                             |
|---------------------------------------------------------------------|----------------------------------------------------------------------------------------------------|----------------------------------------------------------------------------------------------------|---------------------------------------------------------------|
| Get Authorization<br>Pin                                            | Validate User                                                                                                    | SUBMIT APPLICATION                                                                                                    | Acknowledgemen<br>Number Generati                             |
|                                                                     | UAN *                                                                                                    | Enter UAN                                                                                                    |                                                               |
|                                                                     | Name *                                                                                                    | Enter Name                                                                                                    |                                                               |
|                                                                     | Date of Birth *                                                                                                    | DD/MM/YYYY                                                                                                    |                                                               |
|                                                                     | AADHAAR *                                                                                                    | Enter Aadhaar                                                                                                    |                                                               |
|                                                                     | Aadhaar Linked Mobile Number *                                                                                                    | Enter Aadhaar linked mobile                                                                                                    |                                                               |
|                                                                     | Castchat                                                                                                    | <sup>6</sup> r <sub>B</sub> d <sup>Z</sup> ≎                                                                                   |                                                               |
|                                                                     | Capitin                                                                                                    | Enter Laptona                                                                                                    |                                                               |
| <ul> <li>I hereby gir<br/>scheme.</li> <li>मैं ईपीएस योग</li> </ul> | ve my consent for OTP based Aadhar authentication for establishing<br>जना के पैरा 11(3) और 11(4) के तहत संयुक्त विकल्प के सत्यापन के उद्देश्य से | my identity for the purpose of exercising joint option under pa<br>अपनी पहचान स्थापित करने के लिए ओटीपी आधारित आधार प्रमाणीकरण | ra 11 (3) and 11 (4) of EPS,<br>1 के लिए अपनी सहमति देता हूं। |

# **Enter OTP and Click Validate OTP**

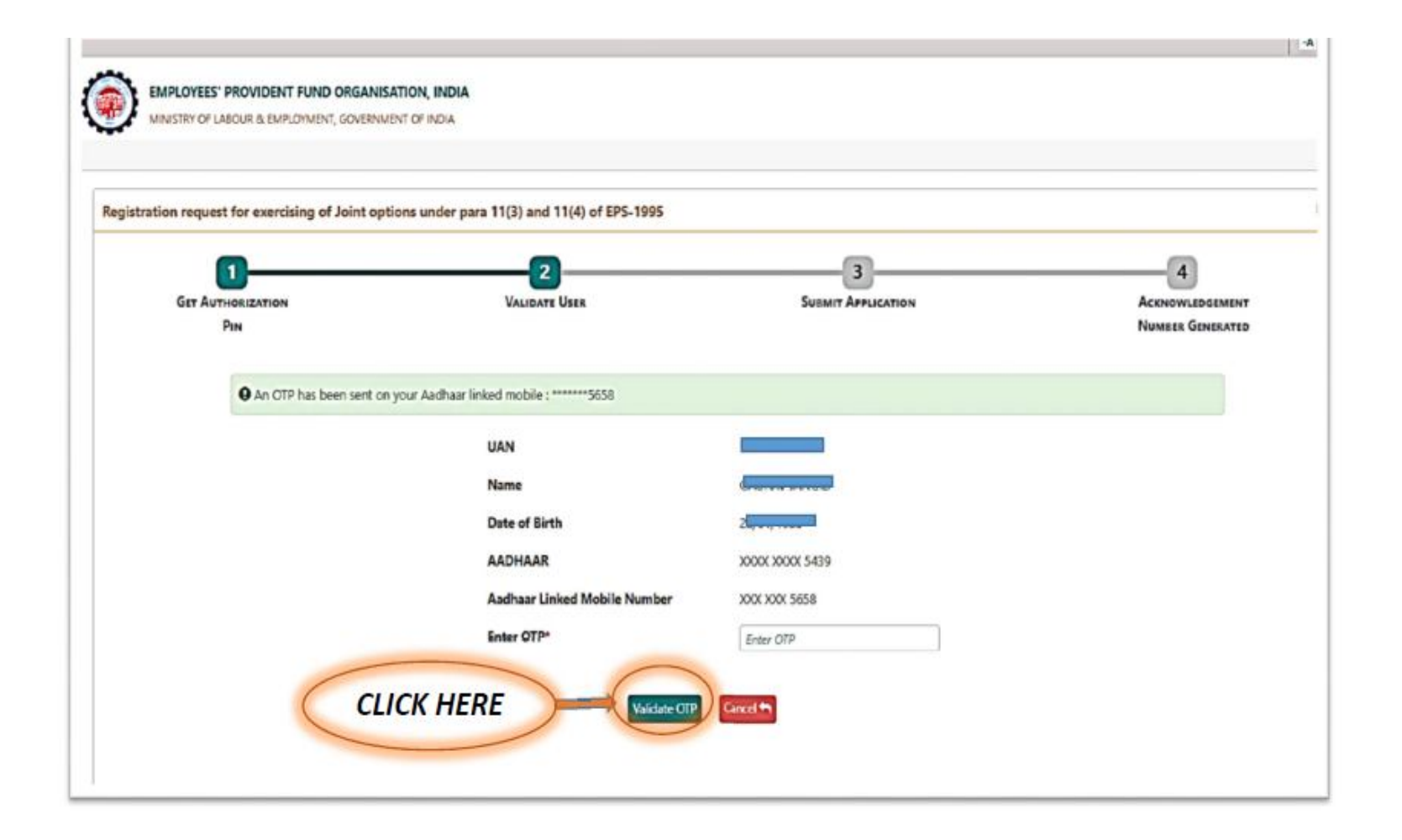

# **Tick the Check Box under Disclaimer**

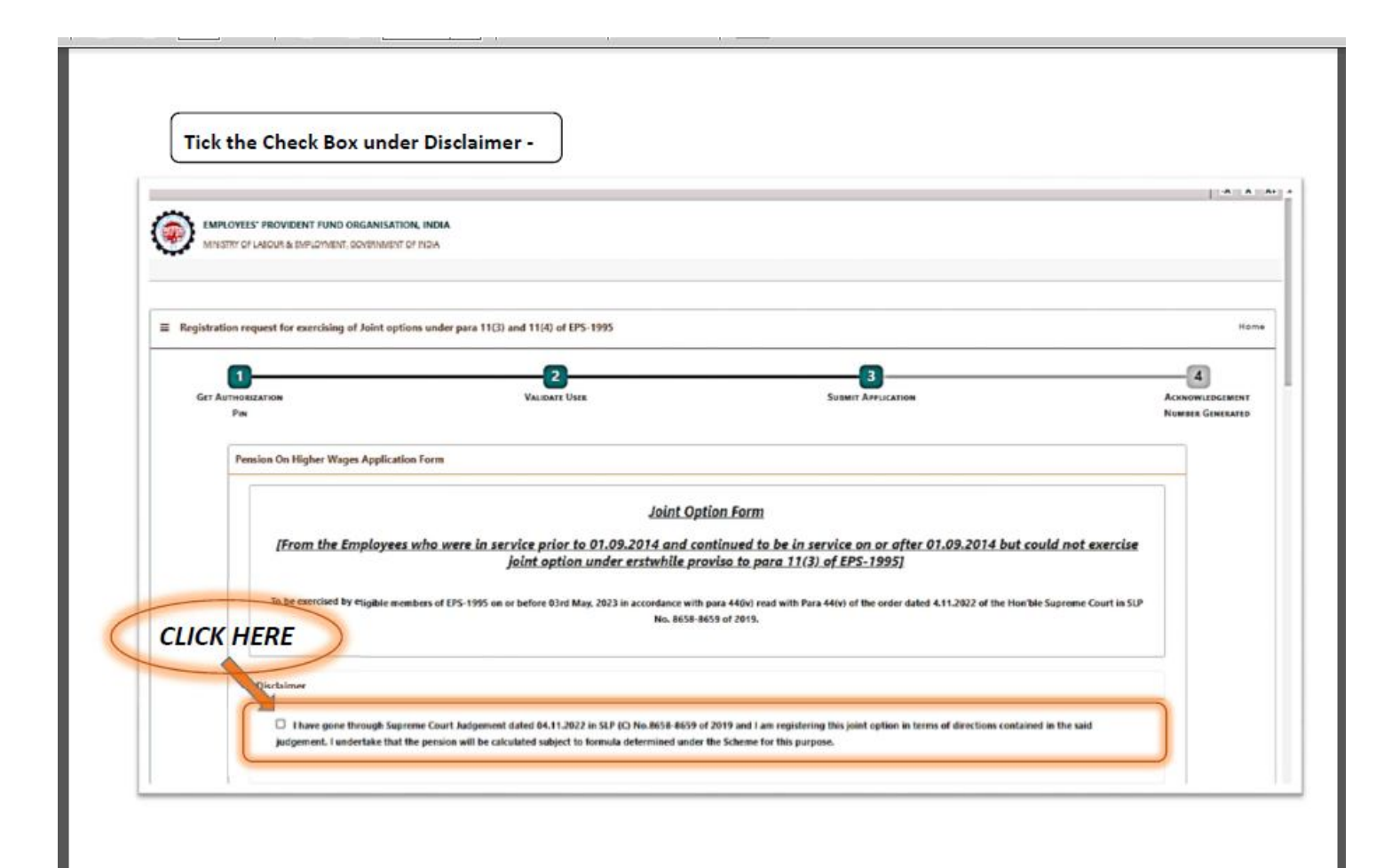

Details will get auto Populated, optional details which are blank, if available with Employee can be also filled, put personal email ID & Aadhaar linked Bank Account Number and IFSC Code -

|            | UAN<br>Hame                          | discussion of the second second second second second second second second second second second second second se | AADHAAR<br>Date Of Birth |                             | XXXX XXXX 5439 |      |
|------------|--------------------------------------|----------------------------------------------------------------------------------------------------|--------------------------|-----------------------------|----------------|------|
|            | Gender                               | MALE                                                                                                    | Father's/Spouse Na       |                             |                |      |
|            | Asdhaar Linked Mobile Number         | XXXX XXXX 5658                                                                                                  | PPO Number (If an        | v)                          | N.A.           |      |
|            | EPO Date                             | N.A.                                                                                                    | EPFO Regional OHI        | ice by which PDD was issued | N.A.           |      |
| N          | Nei ver Details                      |                                                                                                    |                          |                             |                |      |
|            | Email Id *                           | Enter Emoil M                                                                                                   |                          |                             |                |      |
|            | Aadhaar Linked Bank Account Number * | Bank Account Number                                                                                             |                          | IFSC Code *                 | IFSC Code      |      |
|            | 1                                    |                                                                                                    |                          |                             | 1              |      |
| Entor Aadh | age linked Bank                      |                                                                                                    |                          |                             |                |      |
| Accou      | nt Number                            | )                                                                                                    |                          |                             |                |      |
| ALLOU      | in Number                            |                                                                                                    |                          | (                           | Enter IFSC     | code |

#### Click 'Yes' in point 1,2 and 4 option. Upload 'employer's certificate' in Point 1 & in point 2. Click 'No' in point 3. Upload 'employee's Undertaking' in point 4.

| Member Details                                                                                                    |                                                    |             |                          |           |
|----------------------------------------------------------------------------------------------------|----------------------------------------------------|-------------|--------------------------|-----------|
| Email Id *                                                                                                    | Enter Email Id                                     |             |                          |           |
| Aadhaar Linked Bank Account Number *                                                                                                    | Bank Account Nomber                                | IFSC Code * | IFSC Code                |           |
| Joint Option & Contribution Details                                                                                                    |                                                    |             |                          |           |
| Whether employer's contribution was received on wages exceeding statutory wage ceiling of #5000 in IPF prior to 01.06.2001 from the day his salary exceeded #5000? (applicable only if date of joining is prior to 01.06.2001) *           |                                                    |             |                          |           |
| Please attach permission under para 26(6) of EPF Scheme. Only PDF file of size upto 250 KB is ollowed.                                                                                                    |                                                    |             | Browse No file selected. |           |
| Whether Employer's contribution was received on wages exceeding statutory wage ceiling of ₹6500 in EPF prior to 01.09.2014 from the day his salary exceeded ₹6500? (applicable only if date of exit is on or after 01.06.2001 <sup>4</sup> |                                                    |             |                          |           |
| Please attach permission under para 26(6) of EPF Schem                                                                                                    | ne. Only PDF file of size up to 250 KB is allowed. |             | Browse No file selected. |           |
| Whether member wants to use accumulation available                                                                                                    | 🔿 Yes 📵 No                                         |             |                          |           |
| Whether member is giving undertaking to deposit the contributions along with interest due till date of payment through his last employer [only when PF account has no/ insufficient balance]?*                                             |                                                    |             | () Yes () No             | Upload Em |
| Please upload relevant documentary proof * Only PD                                                                                                    | F file of size upto 250 KB is allowed.             |             | Browse No file selected. |           |
| Declaration                                                                                                    |                                                    |             |                          |           |
| 33.<br>                                                                                                    |                                                    |             |                          |           |
|                                                                                                    |                                                    |             |                          |           |

# **General Declaration**

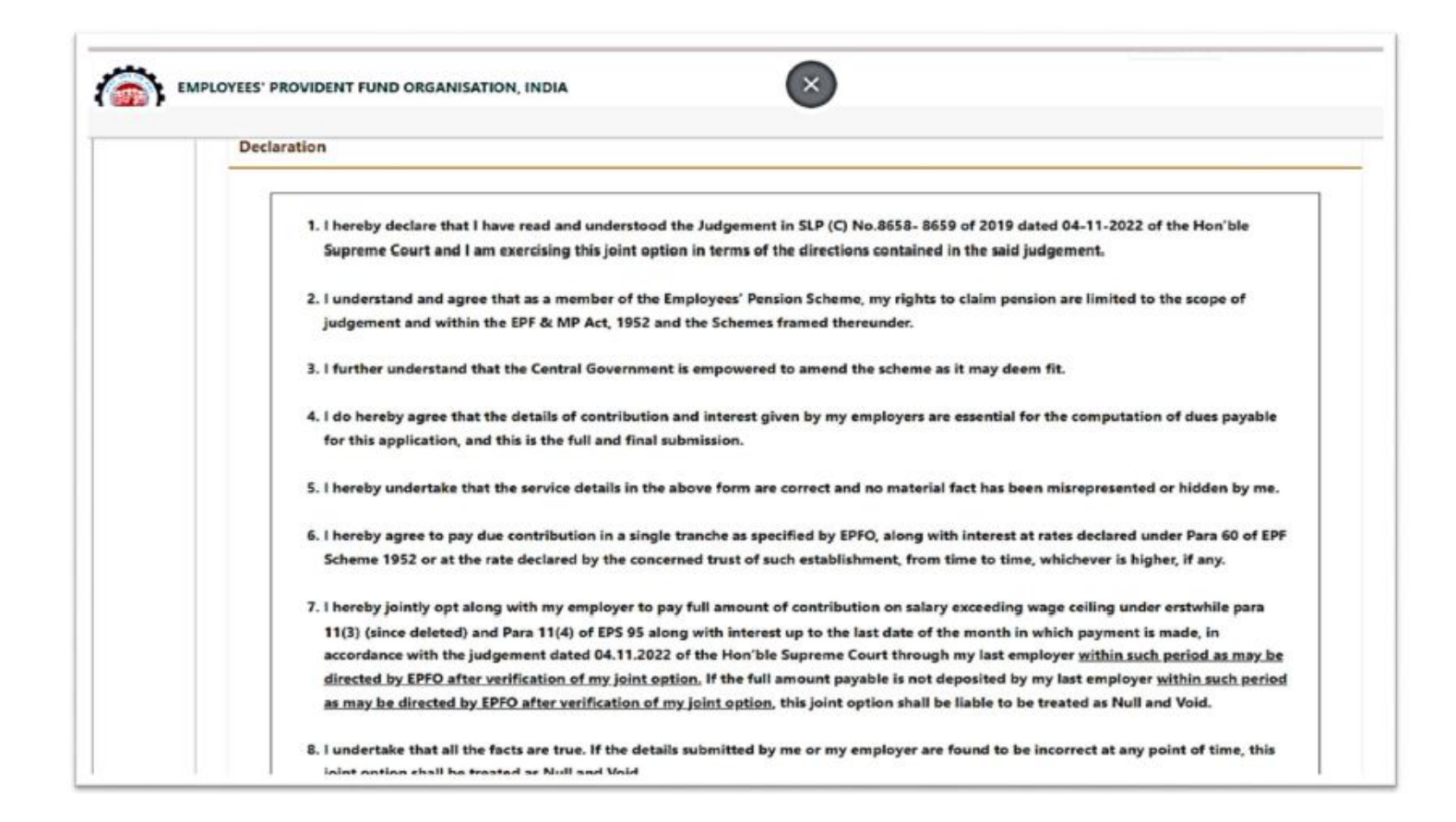

## Enter Place & click 'I agree'. Enter 'Captcha' and click 'Submit application'

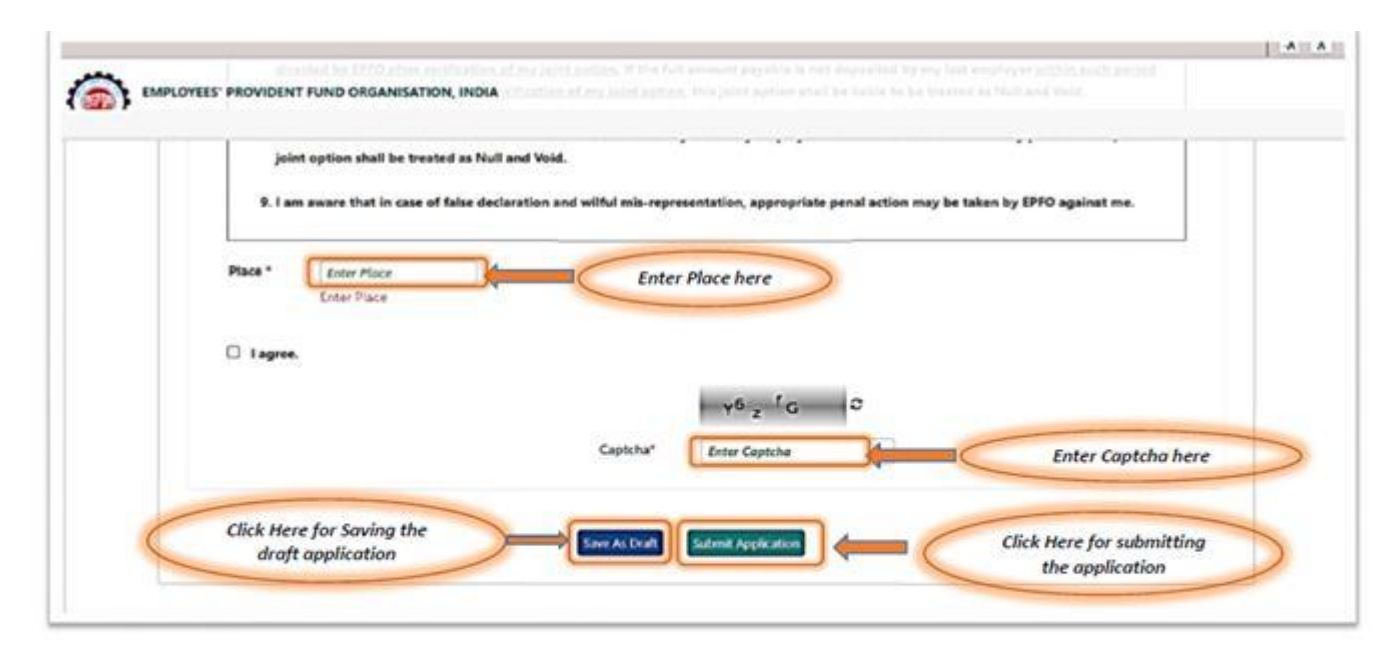

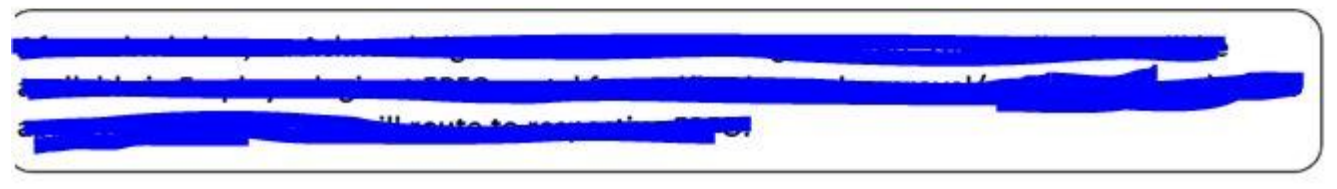

# Thank you

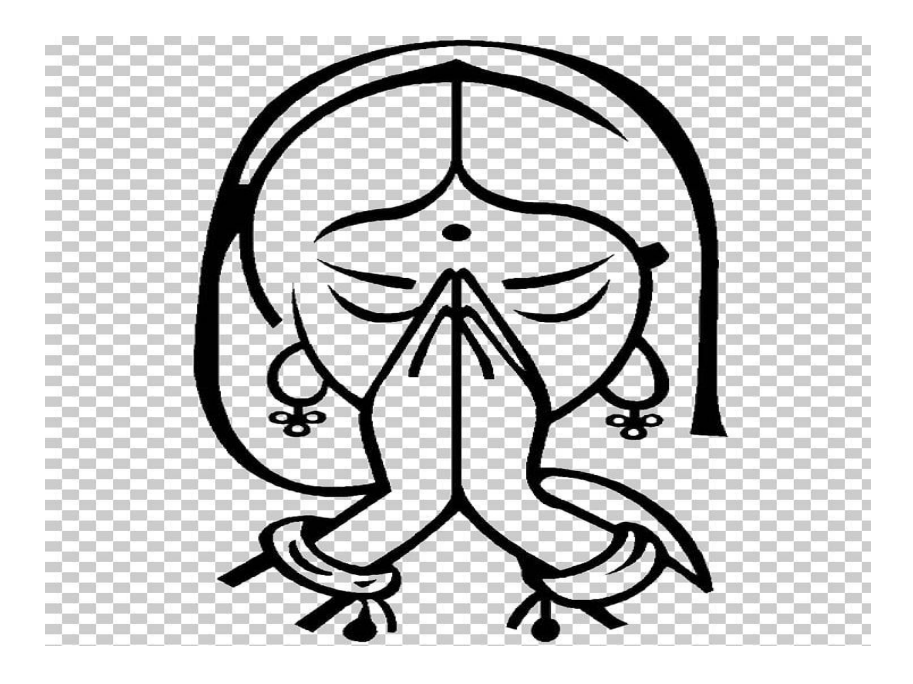

(Prepared by Personnel-Final Settlement Cell)